## **Enabling Notifications on the Pulse App**

1. Download and install the Pulse app from the App Store or Google Play.

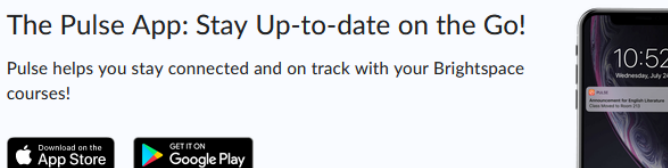

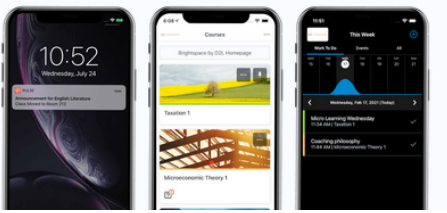

- 2. Once installed, select the app to **open** it.
- 3. Enter Lake or LSC in the Search bar. Select Lake Superior College.

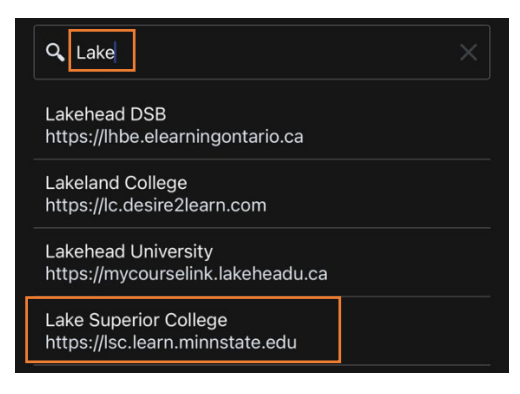

4. Sign into D2L Brightspace with your StarID and Password.

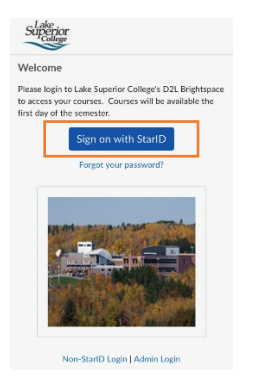

5. Select the **LSC logo** at the top left corner of the app.

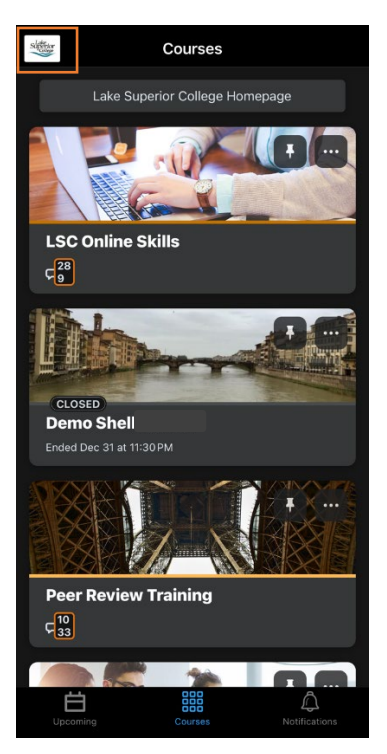

6. Select Settings.

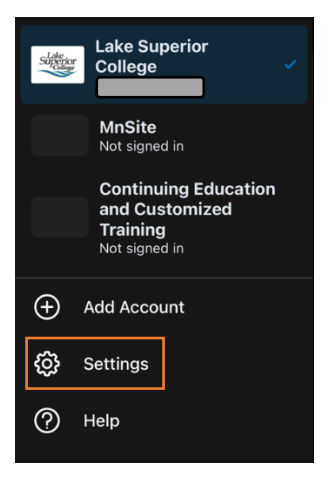

7. Select Push Notifications.

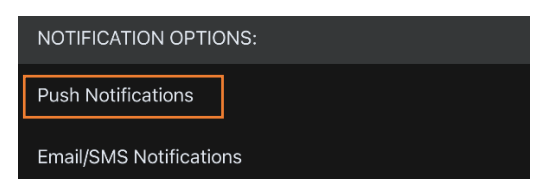

8. Tap the **notification options** you wish to enable.

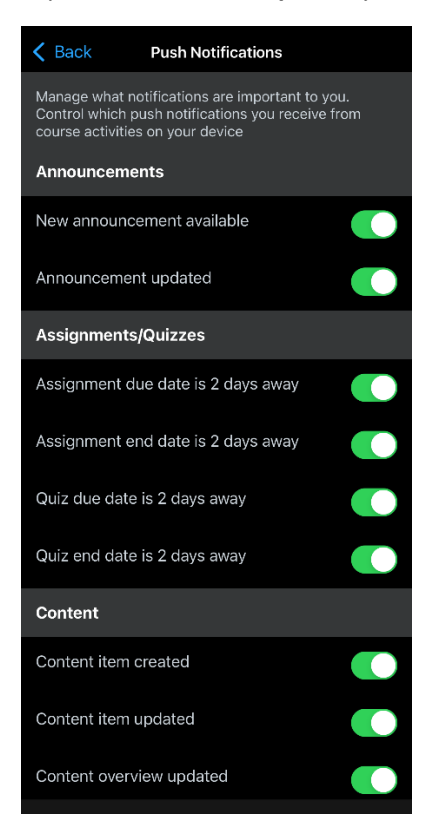

9. Select **Back** to exit the Settings menu.